| Section:<br>Approval:      | Divisio                                                                                                    | ivision of Nursing                                                                                                    |                                                                                                    |                                                                                                    | PROCEDURE                                                                                                    | Index:<br>Page:<br>Issue Date:<br>Revised Date:                                                       | 6170.068a<br>1 of 2<br>July 23, 1997<br>March 2011                        |
|----------------------------|----------------------------------------------------------------------------------------------------|----------------------------------------------------------------------------------------------------|----------------------------------------------------------------------------------------------------|----------------------------------------------------------------------------------------------------|----------------------------------------------------------------------------------------------------|----------------------------------------------------------------------------------------------------|---------------------------------------------------------------------------|
|                            | HACKETTSTOWN REGIONAL MEDICAL CENTER                                                                                                    |                                                                                                    |                                                                                                    |                                                                                                    |                                                                                                    |                                                                                                    |                                                                           |
| Originator:<br>Revised by: | A. Beardsley, RN<br>Catherine Burns BSN, RNC<br><u>NEWBORN SERVICES</u><br>(Scope)                                                      |                                                                                                    |                                                                                                    |                                                                                                    |                                                                                                    |                                                                                                    |                                                                           |
| TITLE:                     | PROC                                                                                                    | EDUF                                                                                                    | RE TO S                                                                                                    | START A N                                                                                                    |                                                                                                    | CERTIFICATE (EBC) RI                                                                                  | ECORD                                                                     |
| PURPOSE:                   | To outline the steps to start accurate birth records without duplication in the computer system.                                        |                                                                                                    |                                                                                                    |                                                                                                    |                                                                                                    |                                                                                                    |                                                                           |
| SUPPORTIVE DATA:           |                                                                                                    | The manual for GENESIS Systems Corporation/EBC the Electronic Birth Certificate Live Birth Registration System *New Jersey* contains detailed instructions.                                                                                           |                                                                                                    |                                                                                                    |                                                                                                    |                                                                                                    |                                                                           |
| CONTENT:                   | 1. Before starting a new birth record, check the birth records for an existing birth record for this individual by doing the following: |                                                                                                    |                                                                                                    |                                                                                                    |                                                                                                    |                                                                                                    |                                                                           |
|                            |                                                                                                    |                                                                                                    | a. S                                                                                                    | elect F1 "G                                                                                                    | ET"                                                                                                    |                                                                                                    |                                                                           |
|                            |                                                                                                    |                                                                                                    | b. P                                                                                                    | ress ENTE                                                                                                    | R 3 times - the cursor should                                                                                                    | d be on mother's name.                                                                                |                                                                           |
|                            |                                                                                                    | c. Type the first 2 or 3 letters of the mother's last name. The less letters used, the wider the computer will search for names. This will result in more likelihood of finding this mother's birth record if it already exists. Press <b>ENTER</b> . |                                                                                                    |                                                                                                    |                                                                                                    |                                                                                                    |                                                                           |
|                            |                                                                                                    |                                                                                                    | d. C                                                                                                    | omputer re                                                                                                    | sponse will be one of the fol                                                                                                    | llowing:                                                                                              |                                                                           |
|                            |                                                                                                    |                                                                                                    | 1.<br>2.                                                                                                    | A list of r<br>record y<br>The reco<br>A very q                                                                                                    | records to select from. The rou want. Type the number ord will then be on the scree puick pop-up message will fla                                 | numbers on the left are u<br>(1-10) of the record you<br>n. (pg. 48-49).<br>ash stating "Record Not l | sed to select the particular<br>need then press <b>ENTER</b> .<br>Found". |
|                            |                                                                                                    | 2.                                                                                                    | To sta                                                                                                    | rt a birth re                                                                                                    | cord, select F2 "ADD/EDIT"                                                                                                    | and press ENTER.                                                                                      |                                                                           |
|                            |                                                                                                    | 3.                                                                                                    | <ol> <li>A small pop-up screen will appear asking for the mothers' medical record number. Type in the<br/>mothers' medical record number and press ENTER.</li> </ol>                                              |                                                                                                    |                                                                                                    |                                                                                                    |                                                                           |
|                            |                                                                                                    | 4.                                                                                                    | The next pop-up screen to appear will say the following: NOT FOUNDPLEASE COMPLETE THE FOLLOWING CARE DATA ITEMS. There will be a smaller pop-up screen contained within that will give the following information: |                                                                                                    |                                                                                                    |                                                                                                    |                                                                           |
|                            |                                                                                                    |                                                                                                    | 1.<br>2.<br>3.                                                                                                    | Delivery<br>Infant tra<br>Fetal De                                                                                                    | r has or will take place here<br>ansferred from another facili<br>eath                                                                            | ity                                                                                                   |                                                                           |
|                            |                                                                                                    | 5.                                                                                                    | Answe                                                                                                    | er by enterir                                                                                                    | ng 1, 2 or 3 according to the                                                                                                    | descriptions listed abov                                                                              | е.                                                                        |
|                            |                                                                                                    | 6.                                                                                                    | The so<br>screer<br>now:                                                                                                    | oftware will t<br>n. Use data                                                                                                    | then ask for the following info<br>from birth certificate module                                                                                  | ormation by the appearan<br>as completed by nursing s                                                 | ce of another small pop-up<br>staff. Modules to complete                  |
|                            |                                                                                                    |                                                                                                    |                                                                                                    | <ol> <li>Prenatal</li> <li>Labor ar</li> <li>Newbor</li> <li>Parent</li> <li>Newborr</li> <li>Newborr</li> <li>Parent/O</li> <li>Mother I</li> <li>Adhoc S</li> </ol> | l Module<br>nd Delivery Module<br>rn Delivery Module<br>Information Module<br>n Discharge Module<br>Guardian Module<br>Discharge Module<br>Screen |                                                                                                    |                                                                           |

- 7. The larger pop-up screen will now be fully exposed with the cursor on the next item to be entered the mother's medical record number. This is requested a second time as a means of verifying that you entered it correctly when asked the first time. Type in the medical record number and press **ENTER**.
- 8. Continue to enter the core data items as requested. Next will be admission date, then mother's name as per delivery, last name, ENTER, first name ENTER.
- 9. The software will then show screen 1, module 1 with the cursor blinking at the operator code,
- 10. Put operator code in and begin birth certificate. The program will move from screen to screen and module to module. Use data from birth certificate modules completed by nursing staff. If you need to stop, press escape and a pop up screen will come up with 3 options.
  - 1. Exit without saving
  - 2. Save as Incomplete
  - 3. Resume entry

If you have done any lot of the modules, press 2 to save so someone else can finish EBC.

Reference:

EBC The Electronic Birth Certificate Live Birth Registration System, New Jersey copyright© 1986, 1995 Genesis Systems Corporation, Lewistown, PA.